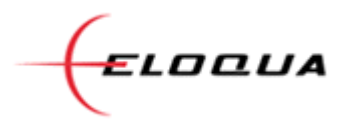

# How to Send a Text-Only Email

If you know a large portion of your audience reads their email on a mobile device, you may want to try sending a text-only email to see if that increases your response rates. In addition, when you are trying to re-engage inactive contacts, a text-only email is also a good approach.

*NOTE:* Because there are no images in text-only emails there will not be any "open" tracking. However, click-through tracking still works correctly. So you may see odd numbers in your batch report, perhaps a 0% open rate but a 12% click-through rate.

All Eloqua emails (whether email from a template ["eCollateral"] or from uploaded HTML) always contain a text component. So both an HTML and a Text version of the email is sent to the contact and then based on their email application they will receive the most appropriate version of your message.

However, with a few extra steps you can send *only* a text version and eliminate the HTML version completely.

## Step 1: Make Your Text Version Look Great

Since you cannot use bold or italics for emphasis in a text-only email, try using the plus sign or equal sign to draw attention to your main call to action. It is also a best practice to leave the links inside of brackets as shown here:

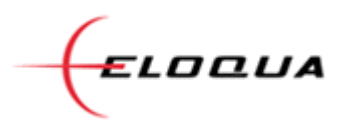

#### To edit plain text in eCollateral

Open the email, then click the **Content** menu and choose **Edit Plain Text**:

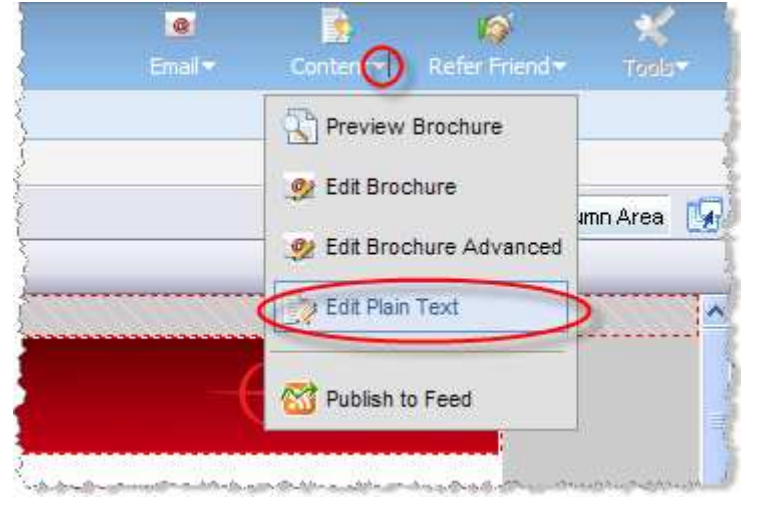

Click in the editing window in order to override the default text-only formatting and create your own.

#### To edit plain text in an uploaded HTML email

Open the email, then at the bottom of the email editing window check the **Generate Plain Text Content** checkbox, then click **Save**.

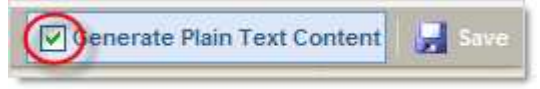

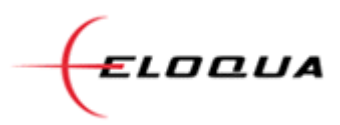

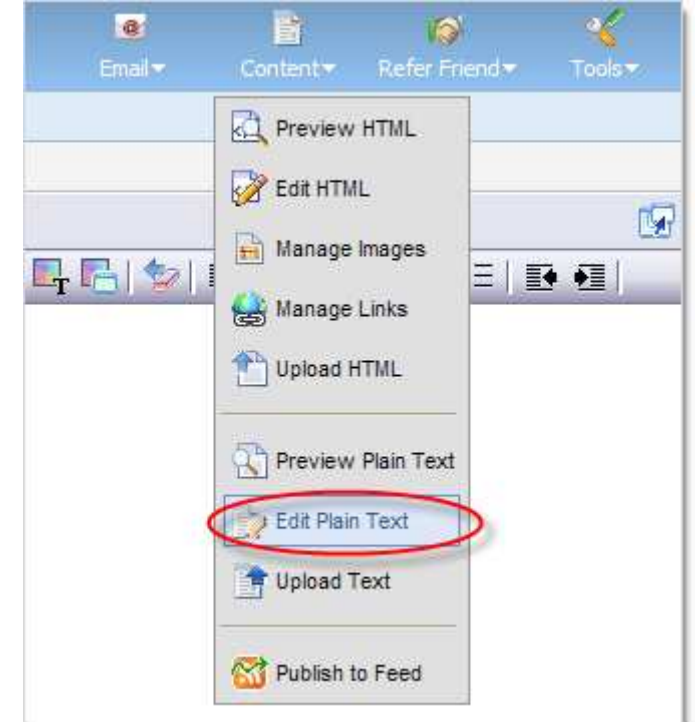

Next, click the Content menu and choose Edit Plain Text:

# Step 2: Test Your Email

Always, always, always test your emails before sending them out. Click **Email > Quick Send**:

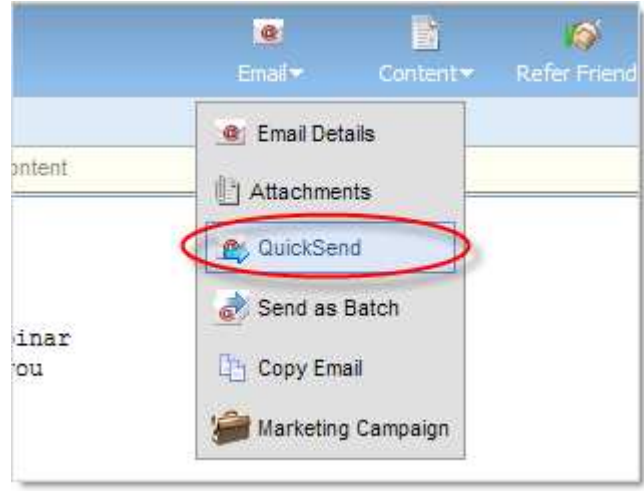

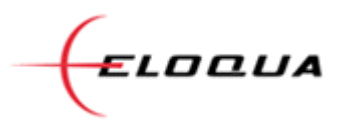

Select the **Testing** tab and send yourself the **Text Email** then **Perform Test**. After you receive the email, click the links and make sure that they are all working correctly.

| Qu    | lickSend               | Testing         | External   | Testing                          |                |     |
|-------|------------------------|-----------------|------------|----------------------------------|----------------|-----|
| Testi | ing - 01 - Ir          | ntro Email      |            | Ê                                |                |     |
| 1. Se | elect a testing E      | mail Address    |            | Marked as a Test email           | Z. Select test |     |
| To:   | Recent Email Addresses |                 | ~          | Adds "*TEST*" to<br>subject line | Text Email     | → 📈 |
|       | smbsuccess@eloqua.com  |                 | Test email | Section 2 Checker                | Perform Tes    |     |
|       | 🛄 Find Co              | ntact 🛛 🚨 Previ | ew Contact |                                  |                |     |

## Step 3: Send Your Email

The simplest way to force a text-only message is to add all of your intended recipients to a group and then edit the Advanced Options of the group to allow only Text emails.

NOTE: The following step requires the Customer Administrator access level in Eloqua.

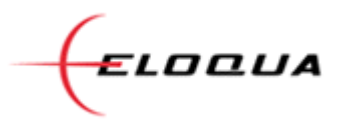

Go to **Communicate** > **Email Marketing** > **Contacts** (tab) > **Groups** (sub-tab) and locate your group on the left. Click on it and the details will appear on the right side. Expand the **Advanced Options** section and select **Allow only Text emails to group members**:

| Select Your Success - initial i                                                                                                    | nvitees                                                                                                    |          |
|----------------------------------------------------------------------------------------------------|----------------------------------------------------------------------------------------------------|----------|
| OVERVIEW - View and modify (                                                                                                    | contact group details.                                                                                                    |          |
| Group Details                                                                                                    |                                                                                                    |          |
| Vame                                                                                                    | Select Your Success                                                                                                    |          |
| Description                                                                                                    | Recipients of the initial Select Your Success<br>campaign - September 2008                                                                                                    | ~        |
|                                                                                                    |                                                                                                    | 8        |
| Jnique Code                                                                                                    | {36864B28-02FA-4437-BCB2-F8E5176AB9ED}                                                                                                    |          |
|                                                                                                    |                                                                                                    |          |
| Fotal Number of Contacts                                                                                                    | 228 🙀 View 🚃 Export 🍳 View by Da                                                                                                    | te Adder |
| Fotal Number of Contacts                                                                                                    | 228 🙀 View 🧰 Export 🍳 View by Da                                                                                                    | te Addeo |
| Total Number of Contacts                                                                                                    | 228 🙀 View 🧰 Export 🍳 View by Da                                                                                                    | te Addeo |
| Total Number of Contacts                                                                                                    | 228 🙀 View 🧰 Export 🍳 View by Da                                                                                                    | te Addec |
| Total Number of Contacts Total Number of Contacts Hide Advanced Options Advanced Options                                                                                                    | 228 🙀 View 🧰 Export 🍳 View by Da                                                                                                    | te Adder |
| Total Number of Contacts Tide Advanced Options Advanced Options These actions will only aff must be run again if new co                                                                                                    | 228 强 View 📰 Export 🍳 View by Da                                                                                                    | te Adder |
| Total Number of Contacts  Hide Advanced Options  Advanced Options  These actions will only aff must be run again if new c  Subscribe all group membe                                                                                                    | 228 强 View 📰 Export 🍳 View by Da                                                                                                    | te Addeo |
| Total Number of Contacts  Hide Advanced Options  Advanced Options  These actions will only aff must be run again if new c  Subscribe all group membe Unsubscribe all group mem                                                                                       | 228 🔛 View 📰 Export 🍳 View by Da<br>Diano Show Data Services Report<br>ect existing contacts in the group. The actions contacts are added<br>rs bers                                                               | te Addeo |
| Total Number of Contacts  Hide Advanced Options  Advanced Options  These actions will only aff must be run again if new c  Subscribe all group membe Unsubscribe all group mem Reset bounceback status f                                                             | 228 🔛 View 📰 Export 🍳 View by Da<br>Down Data Services Report<br>ect existing contacts in the group. The actions contacts are added<br>rs bers or all group members                                                | te Adder |
| Total Number of Contacts  Hide Advanced Options  Advanced Options  These actions will only aff must be run again if new c  Subscribe all group membe Unsubscribe all group mem Reset bounceback status f Allow HTML emails to group                                  | 228 Wiew Export ( View by Da<br>Show Data Services Report<br>ect existing contacts in the group. The actions<br>contacts are added<br>rs<br>bers<br>or all group members<br>o members (by default)                 | te Adder |
| Total Number of Contacts  Hide Advanced Options  Advanced Options  These actions will only aff must be run again if new of Subscribe all group membe Unsubscribe all group mem Reset bounceback status f Allow HTML emails to group  Allow only Text emails to group | 228 Wiew Export ( View by Da<br>Show Data Services Report<br>ect existing contacts in the group. The actions<br>contacts are added<br>rs<br>bers<br>or all group members<br>p members (by default)<br>roup members | te Adder |

Set up your Distribution List and include this group, then send your batch.

After your batch is sent you may want to change this setting back to the "Allow HTML Emails..." option so that these people can receive HTML emails in the future.